# Intégrer Intune MDM à Identity Services Engine

## Table des matières

| Introduction                                                                          |
|---------------------------------------------------------------------------------------|
| Conditions préalables                                                                 |
| Exigences                                                                             |
| Composants utilisés                                                                   |
| Informations générales                                                                |
| <u>Configurer</u>                                                                     |
| Diagramme du réseau                                                                   |
| Configurer Microsoft Intune                                                           |
| Importer les certificats du portail Intune vers le magasin de confiance ISE           |
| Déployer ISE en tant qu'application sur le portail Azure                              |
| Importer des certificats ISE dans l'application dans Azure                            |
| <u>Vérifiez et dépannez</u>                                                           |
| "Échec de la connexion au serveur" basé sur sun.security.validator.ValidatorException |
| Impossible d'acquérir le jeton d'authentification d'Azure AD                          |
| Impossible d'acquérir le jeton d'authentification d'Azure AD                          |
| Informations connexes                                                                 |

## Introduction

Ce document décrit comment intégrer Intune Mobile Device Management (MDM) avec Cisco Identity Services Engine (ISE).

## Conditions préalables

### Exigences

Cisco vous recommande de prendre connaissance des rubriques suivantes :

- · Connaissance des services MDM dans Cisco ISE
- · Connaissance de Microsoft Azure Intune Services

#### Composants utilisés

Les informations contenues dans ce document sont basées sur les versions de matériel et de logiciel suivantes :

- Cisco Identity Services Engine 3.0
- Application Microsoft Azure Intune

The information in this document was created from the devices in a specific lab environment. All of

the devices used in this document started with a cleared (default) configuration. Si votre réseau est en ligne, assurez-vous de bien comprendre l'incidence possible des commandes.

## Informations générales

Les serveurs MDM sécurisent, surveillent, gèrent et prennent en charge les appareils mobiles déployés par les opérateurs mobiles, les fournisseurs de services et les entreprises. Ces serveurs agissent en tant que serveur de stratégie qui contrôle l'utilisation de certaines applications sur un périphérique mobile (par exemple, une application de messagerie) dans l'environnement déployé. Cependant, le réseau est la seule entité qui peut fournir un accès granulaire aux points d'extrémité en fonction des listes de contrôle d'accès (ACL). ISE demande aux serveurs MDM les attributs de périphérique nécessaires afin de créer des listes de contrôle d'accès qui fournissent un contrôle d'accès au réseau pour ces périphériques. Cisco ISE s'intègre à Microsoft Intune MDM Server afin d'aider les entreprises à sécuriser leurs données lorsque des périphériques tentent d'accéder à des ressources sur site.

## Configurer

### Diagramme du réseau

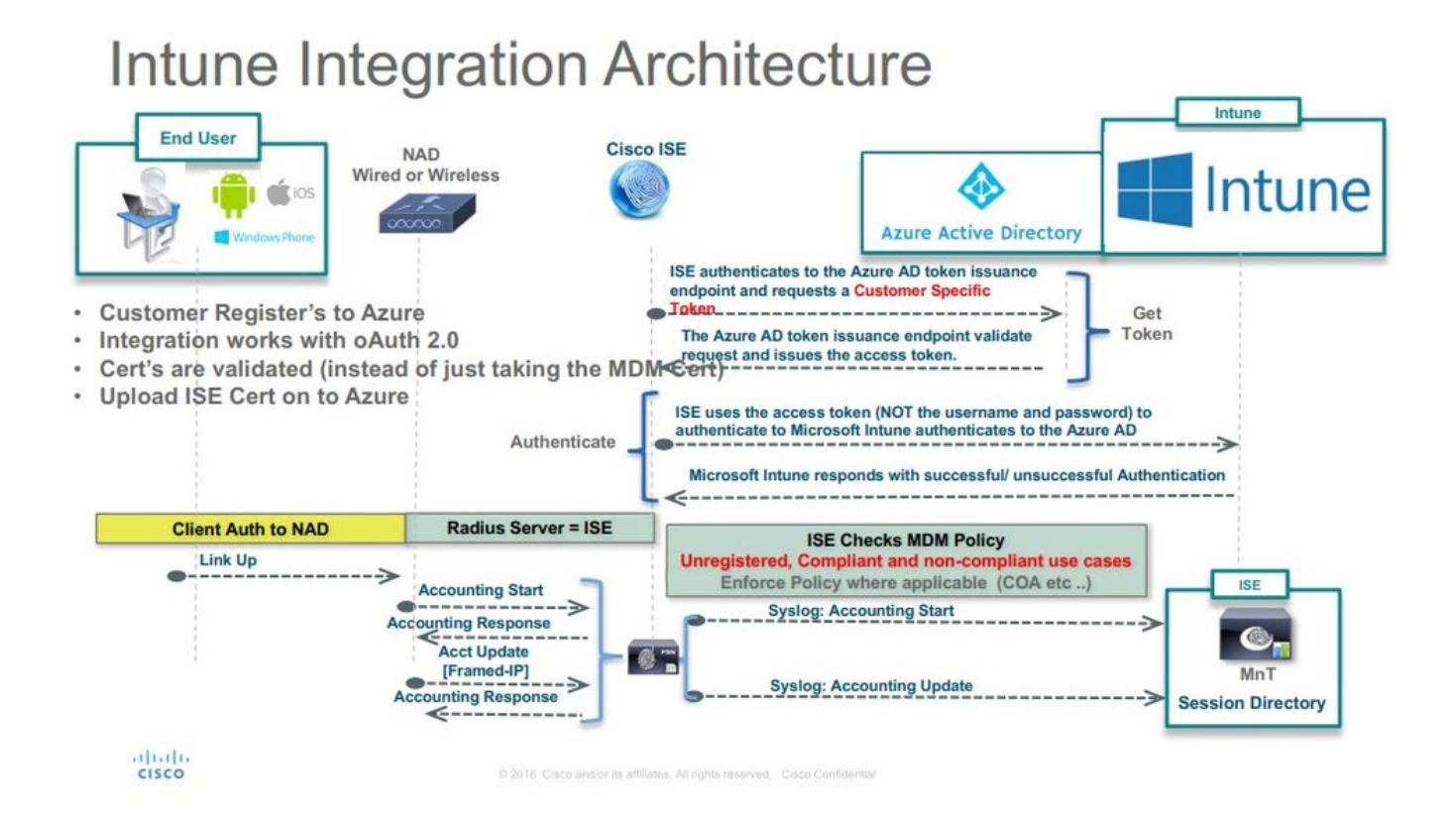

### Configurer Microsoft Intune

Importer les certificats du portail Intune vers le magasin de confiance ISE

Connectez-vous à la console d'administration Intune ou à la console d'administration Azure, quel

que soit le site de votre locataire. Utilisez le navigateur afin d'obtenir les détails du certificat :

Étape 1. Ouvrez le Microsoft Azure portal à partir d'un navigateur Web.

Étape 2. Cliquez sur le symbole de verrouillage dans la barre d'outils du navigateur, puis cliquez sur View Certificates.

Étape 3. Dans la fenêtre Certificat, cliquez sur l'Certification Path onglet. Un exemple est montré ici :

### 👩 Certificate

| This certifica                           | te is intend    | ed for the f        | ollowing  | purpose(s): |
|------------------------------------------|-----------------|---------------------|-----------|-------------|
| • Ensure:                                | s the identity  | of a remote         | computer  |             |
| <ul> <li>Proves</li> <li>1361</li> </ul> | your identity 1 | to a remote         | computer  |             |
|                                          |                 |                     |           |             |
|                                          |                 |                     |           |             |
| * Refer to the                           | certification a | authority's st      | atement f | or details. |
| Issued t                                 |                 | ure.com             |           |             |
|                                          |                 |                     |           |             |
| Issued                                   | y: Microsof     | t IT SSL SHA        | 2         |             |
|                                          |                 |                     |           |             |
| Valid fro                                | om 7/21/201     | 17 <b>to 5</b> /7/2 | 2018      |             |
|                                          |                 |                     |           |             |
|                                          |                 |                     |           |             |
|                                          |                 |                     |           |             |

Étape 4. Recherchez Baltimore Cyber Trust root, quelle est l'autorité de certification racine habituelle. Toutefois, s'il existe une autre autorité de certification racine, cliquez sur ce certificat d'autorité de certification racine. Dans l'onglet Détails de ce certificat d'autorité de certification

Х

racine, vous pouvez le copier dans le fichier et l'enregistrer en tant que certificat BASE64.

Étape 5. Dans ISE, accédez au certificat racine qui vient d'être enregistré Administration > System > Certificates > Trusted Certificates, et importez-le. Attribuez un nom significatif au certificat, par exemple Azure MDM. Répétez également la procédure pour les certificats CA intermédiaires.

Déployer ISE en tant qu'application sur le portail Azure

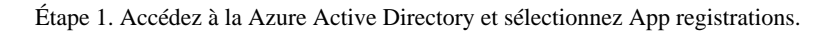

| Microsoft Azure             |                                                                                                    | ♀ Search resources, services and docs                                               | × 🗘 >_ 🏶 😳 Ø                      |
|-----------------------------|----------------------------------------------------------------------------------------------------|-------------------------------------------------------------------------------------|-----------------------------------|
| · + Create a resource       | Home > rumalacisco (default directory)<br>rumaiacisco (default directory)<br>Azure Active Directory |                                                                                     |                                   |
| i≣ All services             | Overview                                                                                            | e <sup>9</sup> Switch directory                                                     |                                   |
| * FAVORITES                 | U <sup>*</sup> Quick start                                                                          | numaunisco, oneicrosoft.com                                                         |                                   |
| Dashboard                   | MANAGE                                                                                              | rumaiacisco (default directory)                                                     |                                   |
| All resources               | 🛓 Users                                                                                             |                                                                                     |                                   |
| 🚳 Resource groups           | 🚨 Groups                                                                                            | Sign-ins                                                                            | Your role<br>Global administrator |
| 🔇 App Services              | Enterprise applications                                                                             | 30                                                                                  | More info >                       |
| Function Apps               | Devices                                                                                             | 20                                                                                  | Find                              |
| 🛢 SQL databases             | App registrations                                                                                   | 10                                                                                  | Search                            |
| Azure Cosmos DB             | Application proxy                                                                                   | •                                                                                   | Anna 40 Consultance               |
| Material and diverse        | Licenses                                                                                            | Heb 18 Heb 25 Mar 2 Mar 11                                                          | Status Not enabled                |
| Virtual machines            | I Azure AD Connect                                                                                  | What's new in Azure AD                                                              | Last sync Sync has never run      |
| Load balancers              | 😴 Custom domain names                                                                               | Stay up to date with the latest release notes and blog posts.                       | Create                            |
| Storage accounts            | Mobility (MDM and MAM)                                                                              | 17 entries since January 15, 2018. View archive                                     | User Contraction                  |
| • Virtual networks          | Password reset                                                                                      | All services (17) Plan for change                                                   | dest user                         |
| Azura Activa Directory      | Company branding                                                                                    | Directory (3) Directory Management - Directory                                      | Enterprise application            |
| - Active Active Directory   | *                                                                                                   | SSO (3) February 20, 2018                                                           | App registration                  |
| Monitor                     | Ser settings                                                                                        | User Authentication (1) Improved navigation for managing users and groups           | Other capabilities                |
| 🐴 Advisor                   | Properties                                                                                          | Platform (3)                                                                        | Identity Protection               |
| Security Conter             | Notifications settings                                                                              | Identity Security & Prote (2)                                                       | Privileged Identity Management    |
| Security center             | 1322(4:0)                                                                                           | Governance (1)                                                                      | Access reviews                    |
| O Cost Management + Billing | SECURITY                                                                                            | Std Party Integration (1) Sovereign Clouds - Monitoring & Reporting Scheme 20, 2018 | Tenant restrictions               |
| Help + support              | 0 Conditional access                                                                                | Identity Lifecycle Manage(1)                                                        |                                   |
|                             | A                                                                                                   | Availability of sign-ins and audit reports in Microsoft Azure operated by 21Vianet  |                                   |

Étape 2. Dans App registrations, créez une nouvelle inscription d'application avec le nom ISE. Cliquez sur Create comme illustré dans cette image.

| * Name 🖲                  |   |  |
|---------------------------|---|--|
| ISE_test                  | ~ |  |
| Application type <b>0</b> |   |  |
| Web app / API             | ~ |  |
| * Sign-on URL 🛛           |   |  |
| http://www.cisco.com      |   |  |

Étape 3. Choisissez Settings afin de modifier l'application et ajouter les composants requis.

| ISE_test<br>Registered app | * □ >                                  |
|----------------------------|----------------------------------------|
| 🏟 Settings 💉 Manifest      | Delete                                 |
| Display name               | Application ID                         |
| ISE_test                   | bb735e03-a22e-46ee-9a12-934bad8377f3   |
| Application type           | Object ID                              |
| Web app / API              | f33bb654-54fa-45c2-a51e-a449fa15a5af   |
| Home page                  | Managed application in local directory |
| http://www.cisco.com       | ISE_test                               |
|                            | *                                      |

Étape 4. Sous Settings, choisissez les autorisations requises et **appliquez** les options suivantes :

Microsoft Graph

• Autorisations des applications

• Lire les données du répertoire

• Autorisations déléguées

- · Lire la configuration et les stratégies de Microsoft Intune Device
- Lire la configuration de Microsoft Intune
- Connecter les utilisateurs
- · Accéder aux données de l'utilisateur à tout moment

API Microsoft Intune

•

• Autorisations des applications

• Obtenir des informations sur l'état et la conformité des périphériques de Microsoft Intune

- Windows Azure Active Directory
  - Autorisations des applications

• Lire les données du répertoire

- Autorisations déléguées
  - · Lire les données du répertoire
  - Se connecter et lire le profil utilisateur

Le résultat de la configuration ressemble à ce qui est affiché ici :

+ Add a permission 🗸 Grant admin consent for pavagupt-tme

| API / Permissions name             | Туре        | Description                                             | Admin consent requ | Status                     |
|------------------------------------|-------------|---------------------------------------------------------|--------------------|----------------------------|
| → Azure Active Directory Graph (3) | )           |                                                         |                    | •••                        |
| Directory.Read.All                 | Delegated   | Read directory data                                     | Yes                | Granted for pavagupt-t *** |
| Directory.Read.All                 | Application | Read directory data                                     | Yes                | Granted for pavagupt-t ••• |
| User.Read.All                      | Delegated   | Read all users' full profiles                           | Yes                | Granted for pavagupt-t     |
| Vintune (1)                        |             |                                                         |                    |                            |
| get_device_compliance              | Application | Get device state and compliance information from Micros | Yes                | Sranted for pavagupt-t ••• |
| ✓Microsoft Graph (7)               |             |                                                         |                    | •••                        |
| Directory.Read.All                 | Delegated   | Read directory data                                     | Yes                | Sranted for pavagupt-t *** |
| Directory.Read.All                 | Application | Read directory data                                     | Yes                | Granted for pavagupt-t *** |
| offline_access                     | Delegated   | Maintain access to data you have given it access to     | No                 | Granted for pavagupt-t     |
| openid                             | Delegated   | Sign users in                                           | No                 | Sranted for pavagupt-t *** |
| User.Read                          | Delegated   | Sign in and read user profile                           | No                 | Sranted for pavagupt-t ••• |
| User.Read.All                      | Delegated   | Read all users' full profiles                           | Yes                | Sranted for pavagupt-t     |
| User.Read.All                      | Application | Read all users' full profiles                           | Yes                | Sranted for pavagupt-t     |

| PF       | ülter settings         |   |
|----------|------------------------|---|
| GENI     | RAL                    |   |
| ŧţŧ      | Properties             | > |
| <b>a</b> | Reply URLs             | > |
| <b>.</b> | Owners                 | > |
| API A    | ACCESS                 |   |
| *        | Required permissions   | > |
| Ŷ        | Keys                   | > |
| TROI     | JBLESHOOTING + SUPPORT |   |
|          | Troubleshoot           | > |
| ×        |                        |   |

### Required permissions

×

| 🛉 Add 🛛 🗣 Grant Permissions    |                   |                  |  |
|--------------------------------|-------------------|------------------|--|
| ΑΡΙ                            | APPLICATION PERMI | DELEGATED PERMIS |  |
| Microsoft Graph                | 1                 | 4                |  |
| Microsoft Intune API           | 1                 | 0                |  |
| Windows Azure Active Directory | 1                 | 2                |  |

Étape 5. Cliquez sur Grant Permissions afin de confirmer toutes les autorisations d'application. La mise en oeuvre de ce processus prend entre 5 et 10 minutes. Modifiez le fichierAzure Manifest de l'application créée afin d'importer des certificats d'autorité de certification ISE internes.

Importer des certificats ISE dans l'application dans Azure

Étape 1. Téléchargez le fichier manifeste de l'application.

| ISE<br>Registered app                                                                         | * ×                                                                                                    | Edit manifest                                                                                                    |
|-----------------------------------------------------------------------------------------------|----------------------------------------------------------------------------------------------------|----------------------------------------------------------------------------------------------------|
| 🌣 Settings 💉 Manifest 🗴 Dele                                                                  | te                                                                                                    | 🕀 Save 🗶 Discard 💉 Edit 🗍 Upload 坐 Download                                                                                                    |
| Display name<br>ISE<br>Application type<br>Web app / API<br>Home page<br>http://www.cisco.com | Application ID<br>86397a1c-b06d-4ca9-a086-0786eeadfabc<br>Object ID<br>220a1c0e-e3d1-4eda-8739-e733019bd0fd<br>Managed application in local directory<br>ISE<br>≈ | <pre>1 [ 2 "appId": "86397a1c-b06d-4ca9-a086-0786eeadfabc", 3 "appRoles": [], 4 "availableToOtherTenants": false, 5 "displayName": "ISE", 6 "errorUrl": null, 7 "groupMembershipClaims": null, 8 "optionalClaims": null, 9 "acceptMappedClaims": null,</pre> |

Remarque : il s'agit d'un fichier portant l'extension JSON. Ne modifiez pas le nom de fichier ou l'extension, sinon, il échoue.

Étape 2. Exportez le certificat système ISE à partir de tous les noeuds. Dans le PAN, naviguez jusqu'à Administration > System > Certificates > System Certificates, sélectionner le **certificat de serveur auto-signé par défaut**, puis cliquez sur Export. Choisissez (Export Certificate Onlypar défaut) et choisissez un emplacement pour l'**enregistrer**. **Supprimez** les balises BEGIN et END du certificat et **copiez** le reste du texte sur une seule ligne. Cette option s'applique aux versions antérieures à juin 2020 décrites dans la section Options héritées.

Administration > Certificates > System Certificates

٩,

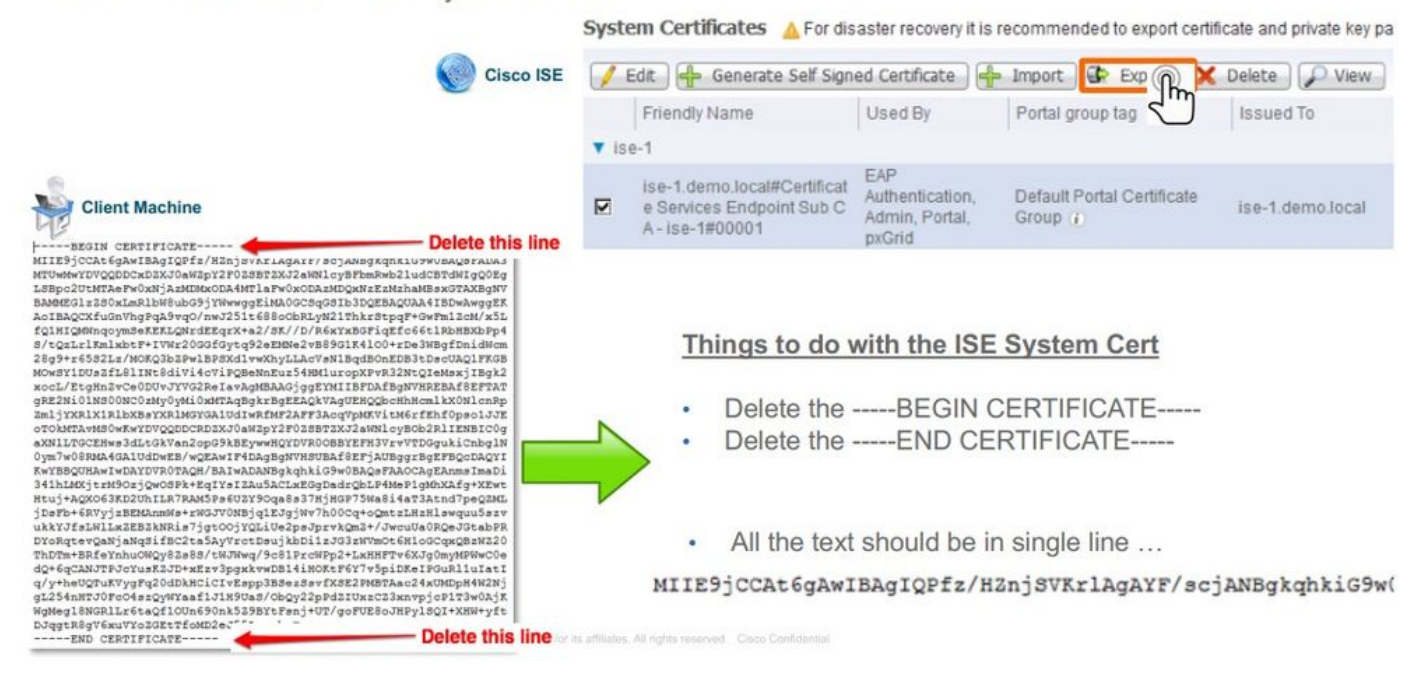

Depuis juin 2020, le portail vous permet de télécharger des certificats directement.

| ≡ Microsoft Azure                 | $\stackrel{\scale}{\sim}$ Search resources, services, and docs (G+/)                                                                     |                                                                                                    |                               |  |  |
|-----------------------------------|----------------------------------------------------------------------------------------------------|----------------------------------------------------------------------------------------------------|-------------------------------|--|--|
| Home > self   App registrations > |                                                                                                    |                                                                                                    |                               |  |  |
| 💡 ISE   Certificates & secrets 👒  |                                                                                                    |                                                                                                    |                               |  |  |
| Search (Cmd+/) «  Verview         | Credentials enable confidential applications to identify themselves<br>scheme). For a higher level of assurance, we recommend using a ce | to the authentication service when receiving tokens<br>rtificate (instead of a client secret) as a credential. | at a web addressable location |  |  |
| 🍊 Quickstart                      | Certificates                                                                                                    |                                                                                                    |                               |  |  |
| 💋 Integration assistant (preview) | Certificates can be used as secrets to prove the application's identity when requesting a token. Also can be referred to as public keys. |                                                                                                    |                               |  |  |
| Manage                            | ↑ Upload certificate                                                                                                    |                                                                                                    |                               |  |  |
| E Branding                        | Thumbprint                                                                                                    | Start date                                                                                                    | Expires                       |  |  |
| Authentication                    | 8C618ABBC45B640E4F21EA302583D33E0F0C4C63                                                                                                 | 4/3/2020                                                                                                    | 4/2/2025                      |  |  |
| 📍 Certificates & secrets          | 80C1360BCCD305F2D53E265668D5D8499AD693A5                                                                                                 | 4/5/2020                                                                                                    | 4/4/2025                      |  |  |
| Token configuration               |                                                                                                    |                                                                                                    |                               |  |  |
| -> API permissions                |                                                                                                    |                                                                                                    |                               |  |  |

#### Option héritée :

Étape 1. Exécutez une procédure PowerShell afin de transformer le certificat en BASE64 et de l'importer correctement dans le fichier manifeste Azure JSON. Utilisez l'application Windows PowerShell ou Windows PowerShell ISE à partir de Windows. Utilisez les commandes suivantes :

Étape 2. Conservez les valeurs de \$base64Thumbprint, \$base64Value, et \$keyid, qui sont utilisées à l'étape suivante. Toutes ces valeurs sont ajoutées au champ JSON keyCredentialscar, par défaut, il ressemble à ceci :

```
15 "identifierUris": [
16 "https://rumaiacisco.onmicrosoft.com/239c7d6d-12d6-453c-8d3e-acfa701dc063"
17 ],
18 "keyCredentials": [],
19 "knownClientApplications": [],
```

Pour ce faire, assurez-vous d'utiliser les valeurs dans cet ordre :

"keyCredentials": [ { "customKeyIdentifier": "\$base64Thumbprint\_from\_powerShell\_for\_PPAN", "keyId": "\$keyid\_from\_above\_PPAN", "type": "A

Étape 3. Téléchargez le fichier modifiéJSON sur Azure Portal afin de valider le keyCredentials à partir des certificats utilisés sur ISE.

Il doit ressembler à ceci :

```
"keyCredentials": [
18
19
       {
         "customKeyIdentifier": "wteOPVePuM0wUeFNB9s22fkDYZE=",
20
         "endDate": "2019-01-22T11:41:01Z",
21
         "keyId": "eb7b1833-3240-4203-98a6-c3ccc6790d9d",
22
         "startDate": "2018-01-22T11:41:01Z",
23
         "type": "AsymmetricX509Cert",
24
         "usage": "Verify",
25
         "value": null
26
27
       },
28
       {
         "customKeyIdentifier": "B5Zz60fZKHGN6qAMvt43swIZQko=",
29
         "endDate": "2019-01-05T14:32:30Z",
30
         "keyId": "86462728-544b-423d-8e5e-22adf3521d23",
31
32
         "startDate": "2018-01-05T14:32:30Z",
         "type": "AsymmetricX509Cert",
33
         "usage": "Verify",
34
         "value": null
35
36
       },
37
       {
         "customKeyIdentifier": "GMlDp/1DYiNknFIJkgjnTbjo9nk=",
38
         "endDate": "2018-12-06T10:46:32Z",
39
         "keyId": "2ed5b262-ced6-4c1a-8a1a-c0abb82ae3c1",
40
41
         "startDate": "2017-12-06T10:46:32Z",
42
         "type": "AsymmetricX509Cert",
         "usage": "Verify",
43
         "value": null
44
45
       },
```

Étape 4. Sachez qu'après le téléchargement, le value champ en dessous keyCredentials s'affiche null puisque ceci est imposé par le côté Microsoft pour ne pas permettre à ces valeurs d'être vues après le premier téléchargement.

Les valeurs requises pour ajouter le serveur MDM dans ISE peuvent être copiées depuis Microsoft Azure AD Graph API Endpoint et OAUTH 2.0 Token Endpoint.

| Home > rumaiacisco (default directory) - App registrations | > Endpoints |
|------------------------------------------------------------|-------------|
| Endpoints 🗖 🗙                                              |             |
|                                                            |             |
| FEDERATION METADATA DOCUMENT                               |             |
| https://login.microsoftonline.com/82fbd1                   |             |
| WS-FEDERATION SIGN-ON ENDPOINT                             |             |
| https://login.microsoftonline.com/82fb                     |             |
| SAML-P SIGN-ON ENDPOINT                                    |             |
| https://login.microsoftonline.com/82fb                     |             |
| SAML-P SIGN-OUT ENDPOINT                                   |             |
| https://login.microsoftonline.com/82fb                     |             |
| MICROSOFT AZURE AD GRAPH API ENDPOINT                      |             |
| https://graph.windows.net/82fbd165-f                       |             |
| OAUTH 2.0 TOKEN ENDPOINT                                   |             |
| https://login.microsoftonline.com/82fb                     |             |
| OAUTH 2.0 AUTHORIZATION ENDPOINT                           |             |
| https://login.microsoftonline.com/82fb                     |             |
|                                                            |             |

Ces valeurs doivent être entrées dans l'interface utilisateur graphique ISE. Accédez à Administration > Network Resources > External MDM et **ajoutez** un nouveau serveur :

| ISE                             | Intune                                                                |
|---------------------------------|-----------------------------------------------------------------------|
| URL de détection<br>automatique | Terminaux > Point de terminaison de l'API Microsoft Azure AD<br>Graph |
| ID client                       | {Registered-App-Name} > ID d'application                              |
| URL d'émission de jeton         | Terminaux > Terminaux Token OAuth 2.0                                 |

#### MDM Servers > Intune

| Name *              | Intune                                                                          | ļ   |
|---------------------|---------------------------------------------------------------------------------|-----|
| Server Type         | Mobile Device Manager v                                                         |     |
| Authentication Type | OAuth - Client Credentials 🔻 Ø                                                  |     |
| Auto Discovery      | Yes v Ø                                                                         |     |
| uto Discovery URL * | https://graph.windows.net/82fbd165-f323-4a38-aeb8-734056d25101                  | 0   |
| Client ID *         | 86397a1c-b06d-4ca9-a086-0786eeadfabc                                            |     |
| Token Issuing URL * | https://login.microsoftonline.com/82fbd165-f323-4a38-aeb8-734056d25101/oauth2/1 | 0   |
| Token Audience *    | https://api.manage.microsoft.com/                                               |     |
| Description         |                                                                                 |     |
| Polling Interval *  | 240 (minutes) @                                                                 |     |
| Status              | Enabled •                                                                       |     |
|                     | Test Connection                                                                 |     |
|                     | Cancel                                                                          | Sav |

Une fois la configuration terminée, l'état affiche enabled (activé).

| MDM | Servers                        |         |                  |                                 |                         |             |            |              |    |
|-----|--------------------------------|---------|------------------|---------------------------------|-------------------------|-------------|------------|--------------|----|
| C R | Refresh 🕂 Add Duplicate 🕑 Edit | 🗂 Trash |                  |                                 |                         |             | ₹ Fitter • | O Download - | 0- |
|     | Name                           | Status  | Service Provider | MDM Server                      | Server Type             | Description |            |              |    |
|     | Intune                         | Enabled | Microsoft        | fef.msub03.manage.microsoft.com | Mobile Device Manager 💠 |             |            |              |    |

#### Vérifiez et dépannez

"Échec de la connexion au serveur" basé sur sun.security.validator.ValidatorException

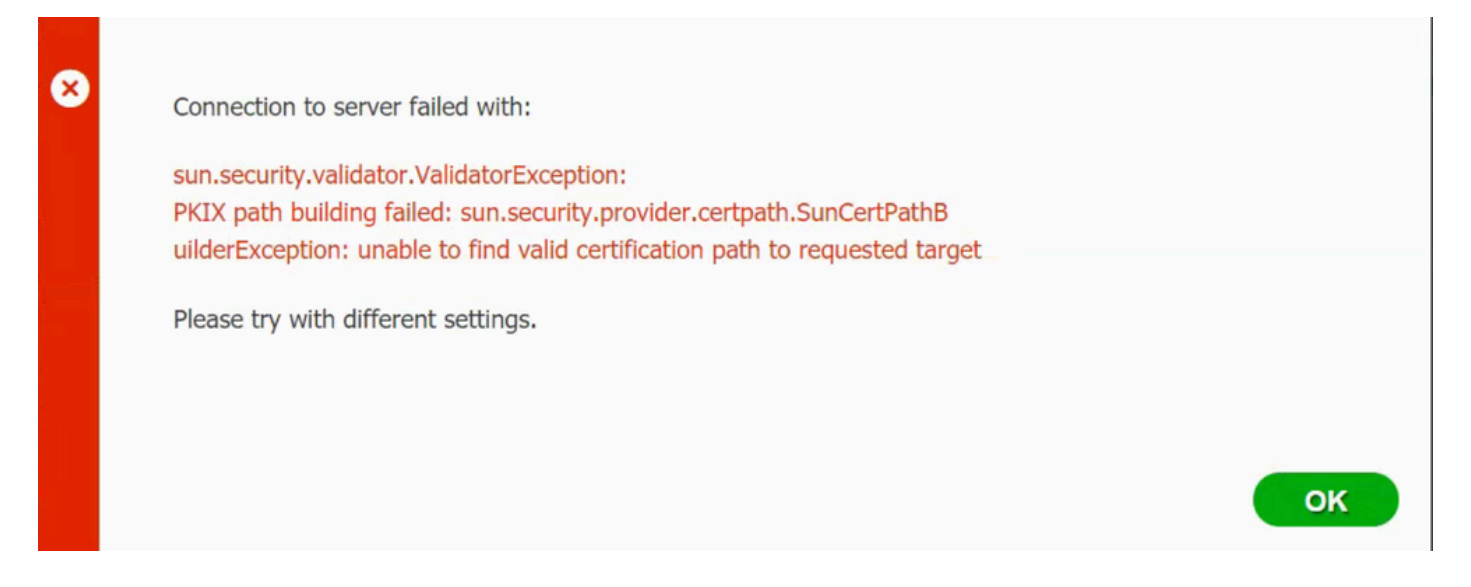

Étape 1. Collectez l'offre groupée de support avec ces journaux au niveau TRACE :

- portal (guest.log)
- mdmportal (ise-psc.log)
- external-mdm (ise-psc.log)

Étape 2. Recherchez ise-psc.log les journaux suivants :

- 2016-10-17 12:45:52,158 DEBUG [admin-http-pool9300][] cisco.cpm.mdm.authtoken.MdmAzureActiveDirectoryClient -::::-ClientId - a46a6fd7-4a31-4471-9078-59cb2bb6a5ab, Token issuance endpoint - <u>https://login</u>
- microsoftonline.com/273106dc-2878-42eb-b7c8-069dcf334687/oauth2/token, ResourceId/App Id uri <u>https://graph.windows.net</u>
- 2016-10-17 12:45:52,329 DEBUG [admin-http-pool9300][] cisco.cpm.mdm.authtoken.MdmCertAndKeyUtil -::::- Certificate Friendly Name -USMEM-AM01-ISE.Sncorp.smith-nephew.com#USMEM-AM01-ISE.Sncorp.smith-nephew.c
- om#00003
- 2016-10-17 12:45:52,354 DEBUG [admin-http-pool9300][] cisco.cpm.mdm.authtoken.MdmCertAndKeyUtil -::::- Result of command invocation
- 2016-10-17 12:45:52,363 DEBUG [admin-http-pool9300][] cisco.cpm.mdm.authtoken.MdmCertAndKeyUtil -::::- Result of command invocation
- 2016-10-17 12:45:52,364 DEBUG [admin-http-pool9300][] cisco.cpm.mdm.authtoken.MdmCertAndKeyUtil -::::- Successfuly decrypted private key
- 2016-10-17 12:45:52,794 ERROR [admin-http-pool9300][] cisco.cpm.mdm.authtoken.MdmAzureActiveDirectoryClient -::::-There is a problem with the Azure certificates or ISE trust store. sun.security.validator
- .ValidatorException: PKIX path building failed: sun.security.provider.certpath.SunCertPathBuilderException: unable to find valid certification path to requested target

• 2016-10-17 12:45:52,794 ERROR [admin-http-pool9300][] cisco.cpm.mdm.authtoken.MdmAzureActiveDirectoryClient -:::-Unable to acquire access token from Azure

• java.util.concurrent.ExecutionException: javax.net.ssl.SSLHandshakeException: sun.security.validatorException: PKIX path building failed: sun.security.provider.certpath.SunCertPathBuilderException

• : unable to find valid certification path to requested target

Cela indique qu'il est nécessaire d'importer le graph.microsoft.com certificat présent sur cette page.

| ← → C 🔒 Secure                                                                                                    | https://graph.windows.net                                                                                                    |
|----------------------------------------------------------------------------------------------------|----------------------------------------------------------------------------------------------------|
| This XML file does not                                                                                                    | appear to have any style information associated with it. The document tree is shown below.                                                                                                    |
| V<error xmlns="http:/</th> <th>//<br/>//schemas.microsoft.com/ado/2007/08/dataservices/metadata" xmlns:xsd="http://www.w3.org/2001/XMLSchema" xmlns:xsi="http://www.w3.org/2001/XMLSchema-instance<br/>ContractUsesionMicsions/code</th> | //<br>//schemas.microsoft.com/ado/2007/08/dataservices/metadata" xmlns:xsd="http://www.w3.org/2001/XMLSchema" xmlns:xsi="http://www.w3.org/2001/XMLSchema-instance<br>ContractUsesionMicsions/code |

<code>Request\_DataContractVersionMissing</code>
%<message xml:lang="en">
The specified api-version is invalid. The value must exactly match a supported version.
</message>
</error>

Étape 3. Cliquez sur l'lockericône et vérifiez les détails du certificat.

| This certificate            | is intended for the following purpose(s):       |
|-----------------------------|-------------------------------------------------|
| Ensures the Provide version | le identity of a remote computer                |
| • 1.3.6.1.4.                | L.311.42.1                                      |
|                             |                                                 |
| Issued by:                  | Microsoft IT TLS CA 2                           |
| Issued by:<br>Valid from    | Microsoft IT TLS CA 2<br>9/26/2017 to 9/26/2019 |

Étape 4. Enregistrez-le dans un fichier au format BASE64 et importez-le dans le magasin de confiance ISE. Assurez-vous d'importer la chaîne de certificats complète. Ensuite, testez de nouveau la connexion au serveur MDM.

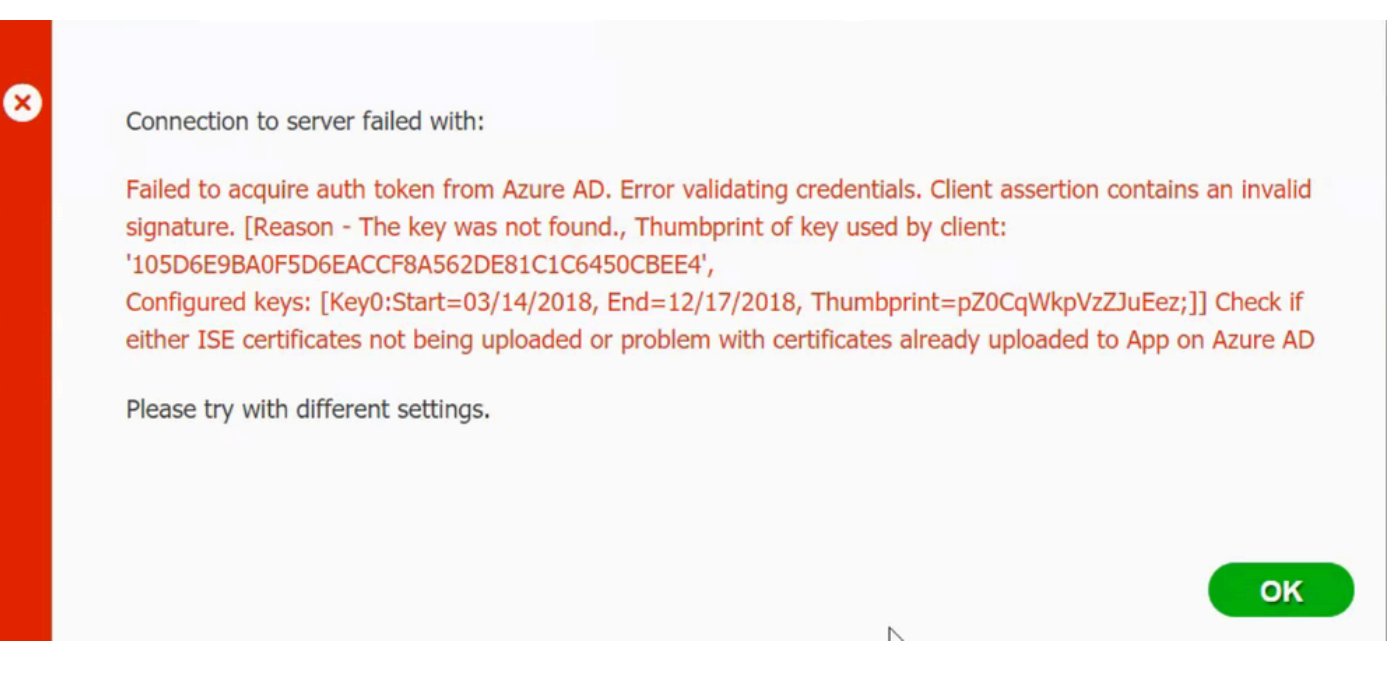

Généralement, cette erreur se produit lorsque le JSON fichier manifeste contient la mauvaise chaîne de certificats ISE. Avant de télécharger le fichier manifeste sur Azure, vérifiez si au moins cette configuration est présente :

"keyCredentials": [ { "customKeyIdentifier": "\$base64Thumbprint\_from\_powerShell\_for\_PPAN", "keyId": "\$keyid\_from\_above\_PPAN", "type": "Asym

L'exemple précédent est basé sur un scénario dans lequel il existe un réseau PAN et un réseau SAN. **Exécutez** à nouveau les scripts à partir de PowerShell et **importez** les valeurs BASE64 appropriées. Essayez de télécharger le fichier manifeste et vous ne devez faire face à aucune erreur.

N'oubliez pas d'appliquer les valeurs pour \$base64Thumbprint, \$base64Value et \$keyid comme indiqué dans les étapes de la section Configurer.

Impossible d'acquérir le jeton d'authentification d'Azure AD

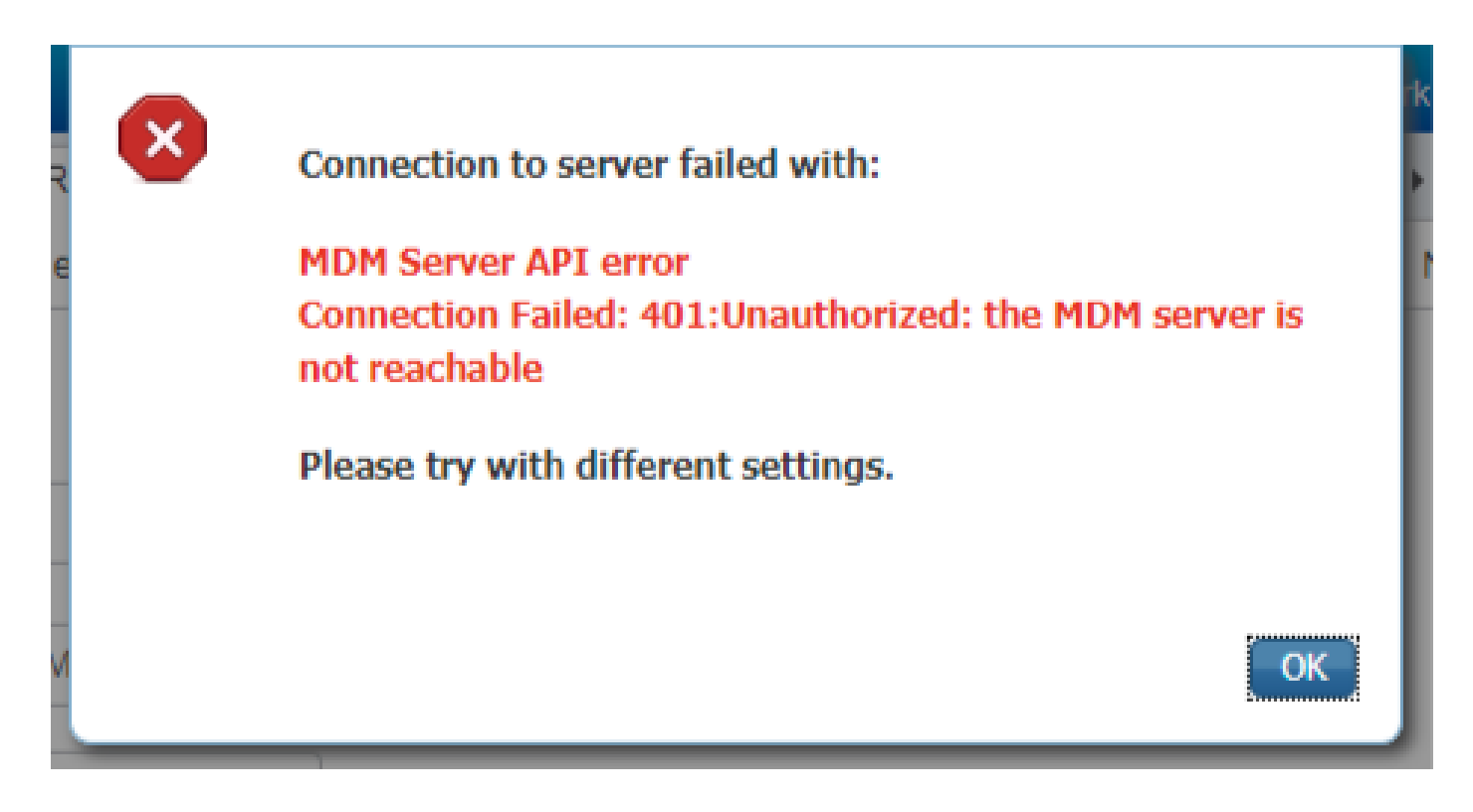

Cette erreur se produit souvent lorsque les autorisations appropriées ne sont pas accordées à l'application Azure dans portal.azure.com. Vérifiez que les attributs de votre application sont corrects et assurez-vous que vous cliquez Grant Permissions après chaque modification.

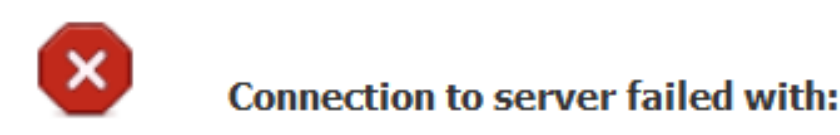

Failed to acquire auth token from Azure AD. There is a problem with the Azure certificates or ISE trust store.

Please try with different settings.

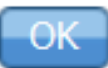

Ce message se produit lorsque ISE tente d'accéder à l'URL d'émission de jeton et renvoie un certificat que l'ISE ne renvoie pas. Assurez-vous que toute la chaîne CA se trouve dans le magasin de confiance ISE. Si le problème persiste après l'installation du certificat correct dans le magasin de confiance d'ISE, effectuez des captures de paquets et testez la connectivité afin de voir ce qui est envoyé.

Informations connexes

Service pour traiter les appels en utilisant les identifiants du client

- <u>Azure Authentification et autorisation</u>
- <u>Azure Démarrage rapide : enregistrement d'une application avec la plateforme d'identité Microsoft</u>
- <u>Manifeste d'application Azure Active Directory</u>
- <u>Assistance et documentation techniques Cisco Systems</u>

#### À propos de cette traduction

Cisco a traduit ce document en traduction automatisée vérifiée par une personne dans le cadre d'un service mondial permettant à nos utilisateurs d'obtenir le contenu d'assistance dans leur propre langue.

Il convient cependant de noter que même la meilleure traduction automatisée ne sera pas aussi précise que celle fournie par un traducteur professionnel.